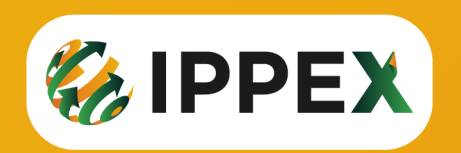

# MANUAL DE INSTALAÇÃO DO NOVO ASSINADOR

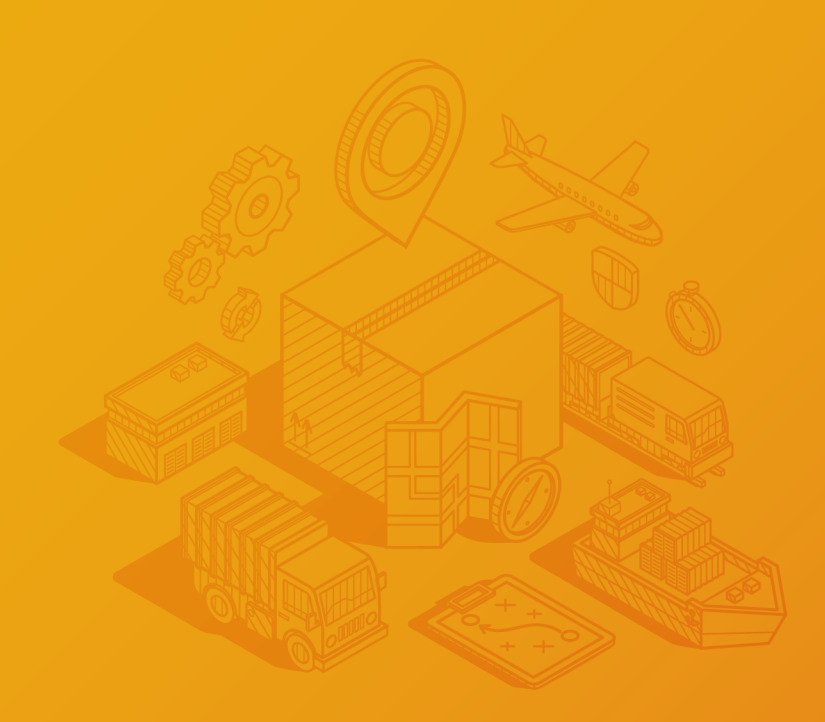

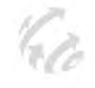

Acessar o sistema através do seguinte Link: http://www.ippex.com.br/sistemacod/, digitar o usuário e depois clicar em certificado digital.

|                             |                                                       | • - • >                   |
|-----------------------------|-------------------------------------------------------|---------------------------|
| → C ▲ Não seguro   ippex.cc | m.br/homologa/#Auth                                   |                           |
|                             | Usuário:<br>11<br>Senha:<br>OU<br>Certificado Digital |                           |
|                             | Entrar<br>FACIAP-TOD                                  | OS OS DIREITOS RESERVADOS |
|                             |                                                       | POR 11:40                 |

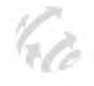

O sistema irá verificar se você já tem o aplicativo instalado, como não estará instalado, aparecerá a mensagem mostrada abaixo.

Clique em ok, e será redirecionado para a página de download.

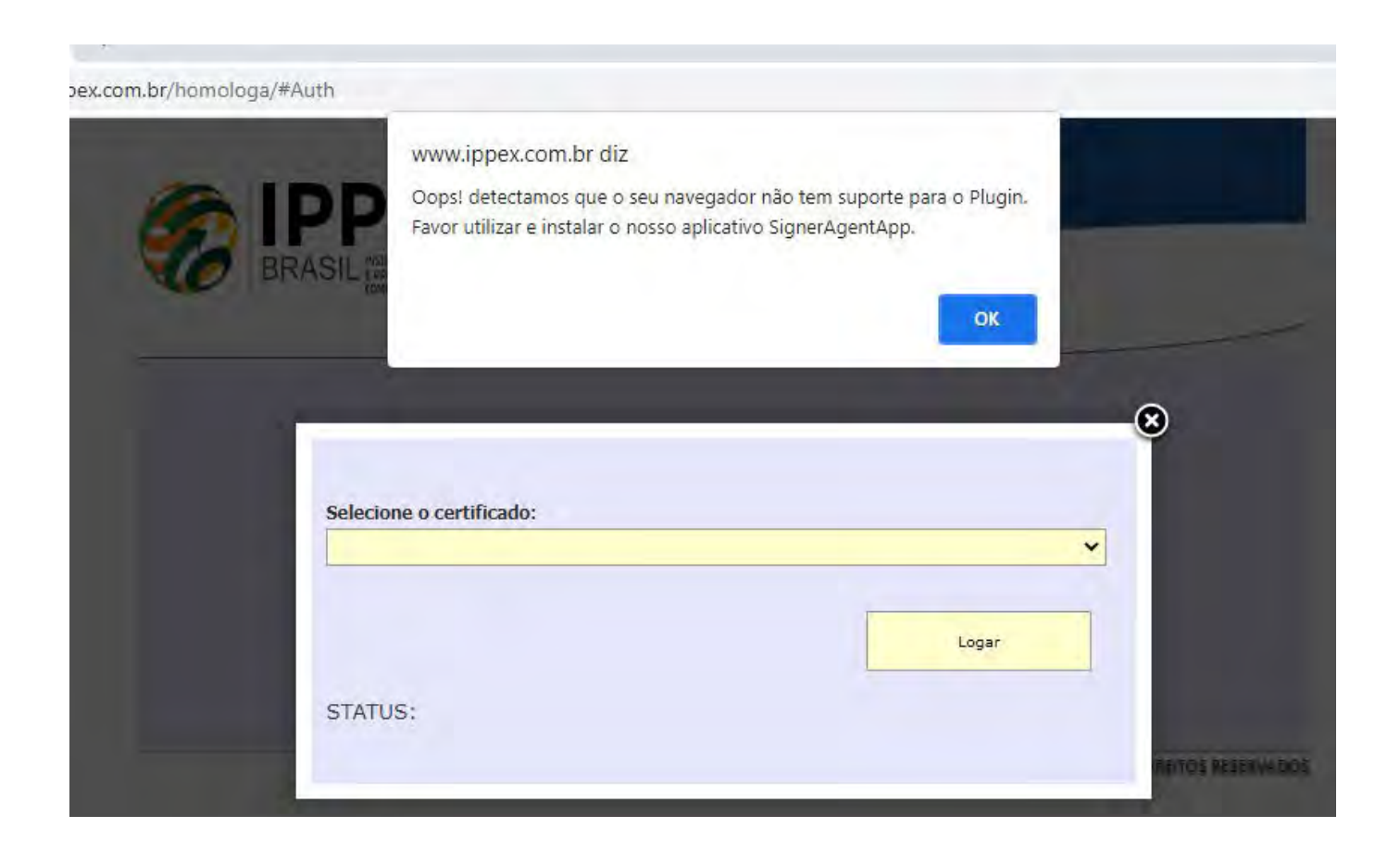

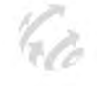

Já na tela de download, clicar em **Clique aqui para baixar o instalador**, e em seguida o download irá começar.

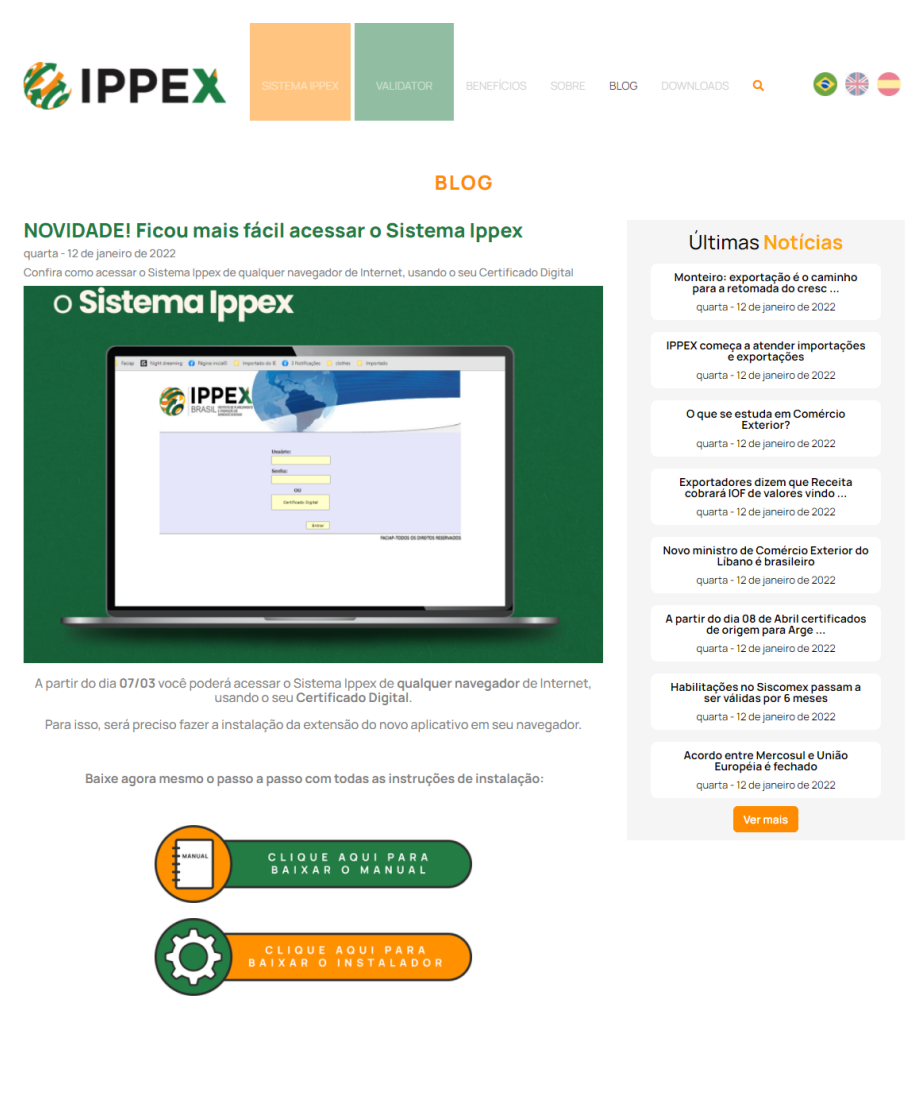

🖪 Facebook 🎔 Twitter 🔊 WhatsApp

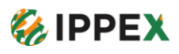

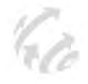

O arquivo setup.exe será baixado no canto inferior esquerdo da tela.

| æ   | setup (4).exe                         |
|-----|---------------------------------------|
| -   | Digite aqui para pesquisar            |
|     | Clique em "Exibir todos"              |
|     | Exibir todos X                        |
| ~ " | 信 回 幻》 POR 15:07<br>PTB2 24/01/2022 1 |

Depois clique em "Mostrar na pasta". O arquivo irá aparecer na pasta de downloads.

Clique com o botão direito no arquivo "setup.exe", e depois clique na opção "Executar como administrador".

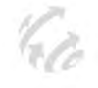

Clicar em "Mais informações" e depois clique em "Executar assim mesmo".

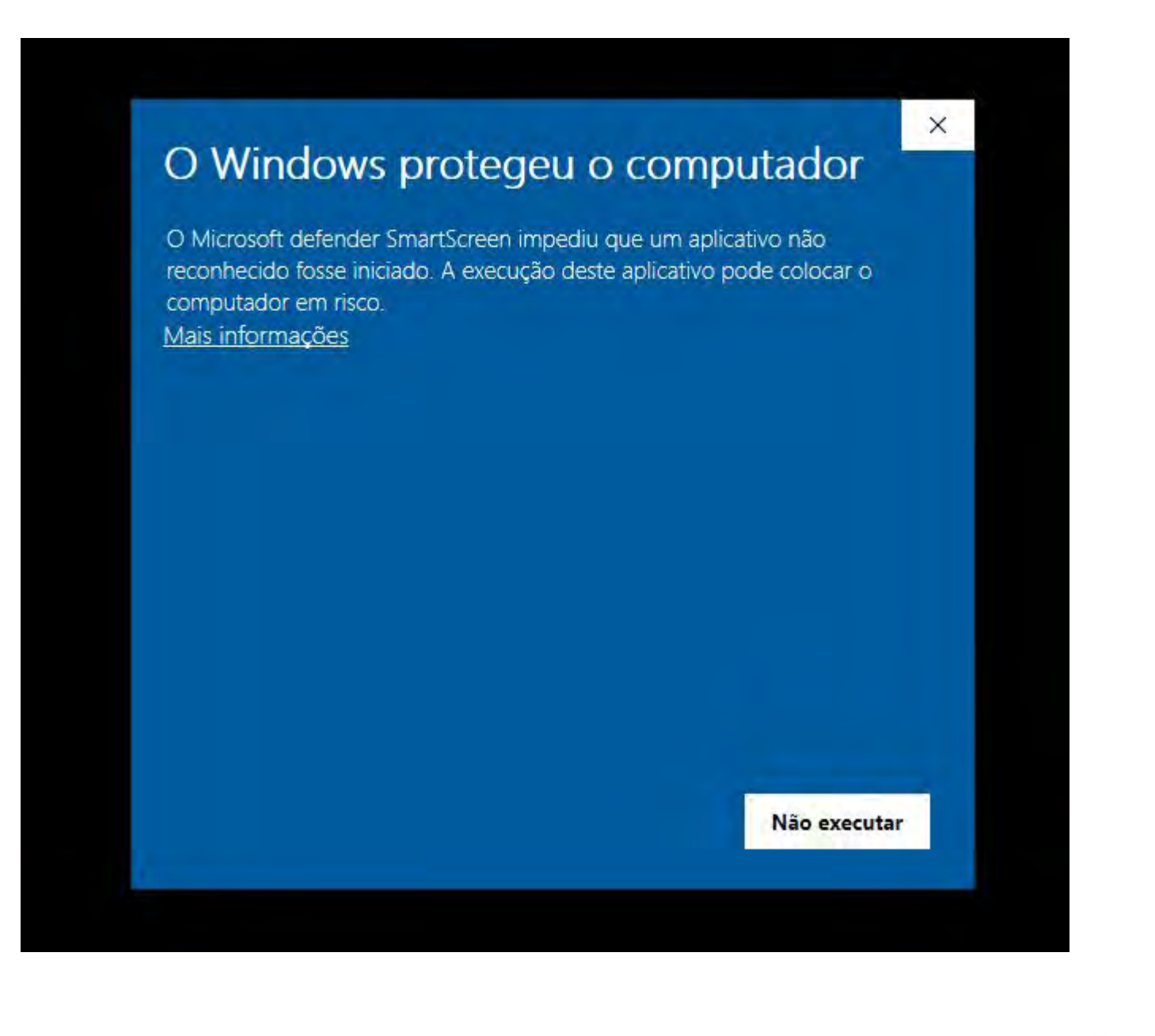

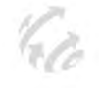

# Em seguida iniciará a instalação. Clique em "Avançar"

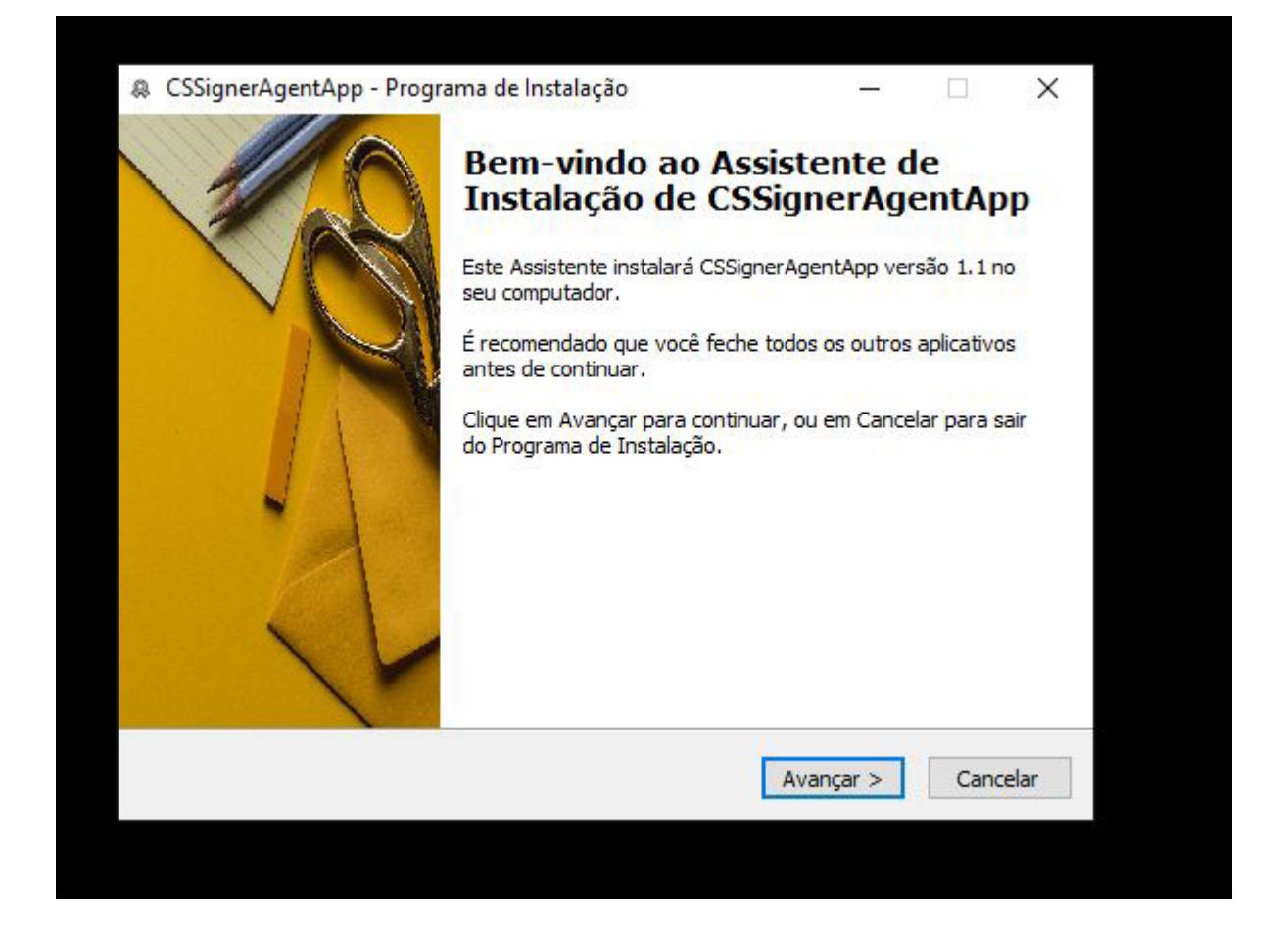

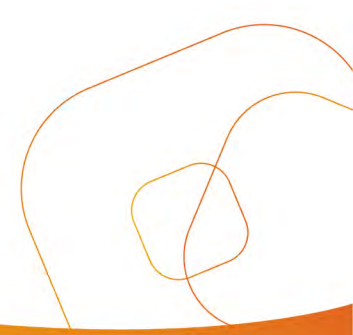

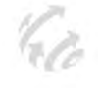

Marque a opção Eu aceito os termos do contrato e clique em "Avançar".

| 咎 | CSSignerAgentApp - Programa de Instalação —                                                                                                    | ×           |
|---|----------------------------------------------------------------------------------------------------|-------------|
|   | Contrato de Licença de Uso                                                                                                    | CounterSien |
|   | Por favor, leia as seguintes informações importantes antes de continuar.                                                                                                    | hat         |
|   | Por favor, leia o seguinte Contrato de Licença de Uso. Você deve aceitar os termos<br>Contrato an <mark>t</mark> es de prosseguir com a instalação.                                                                                                    | do          |
|   | CONTRATO DE LICENÇA DE USUÁRIO FINAL PARA DE USO DO SOFTWARE<br>CSSIGNERAGENTAPP<br>IMPORTANTE – LEIA COM ATENÇÃO<br>Este contrato de licença de usuário final de software CSSIGNERAGENTAPP<br>(doravante designado EULA), trata-se de um acordo formal entre sua pessoa<br>física e/ou jurídica (doravante designada "você") e a CounterSign, para o<br>software que acompanha este EULA, o qual configura-se como uma aplicação de<br>Assinatura Digital agindo comum um PlugIn para o navegador Google Chrome /<br>Microsoft Internet Explorer / Microsoft Edge / FireFox / demais, para funções de<br>assinatura digital e autenticação.<br>AO INSTALAR, COPIAR, FAZER DOWLOAD OU, DE QUALQUER FORMA, | *           |
|   | Eu aceito os termos do Contrato                                                                                                    |             |
|   | O Eu não aceito os termos do Contrato                                                                                                    |             |

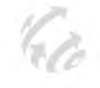

Na próxima janela clique em "instalar".

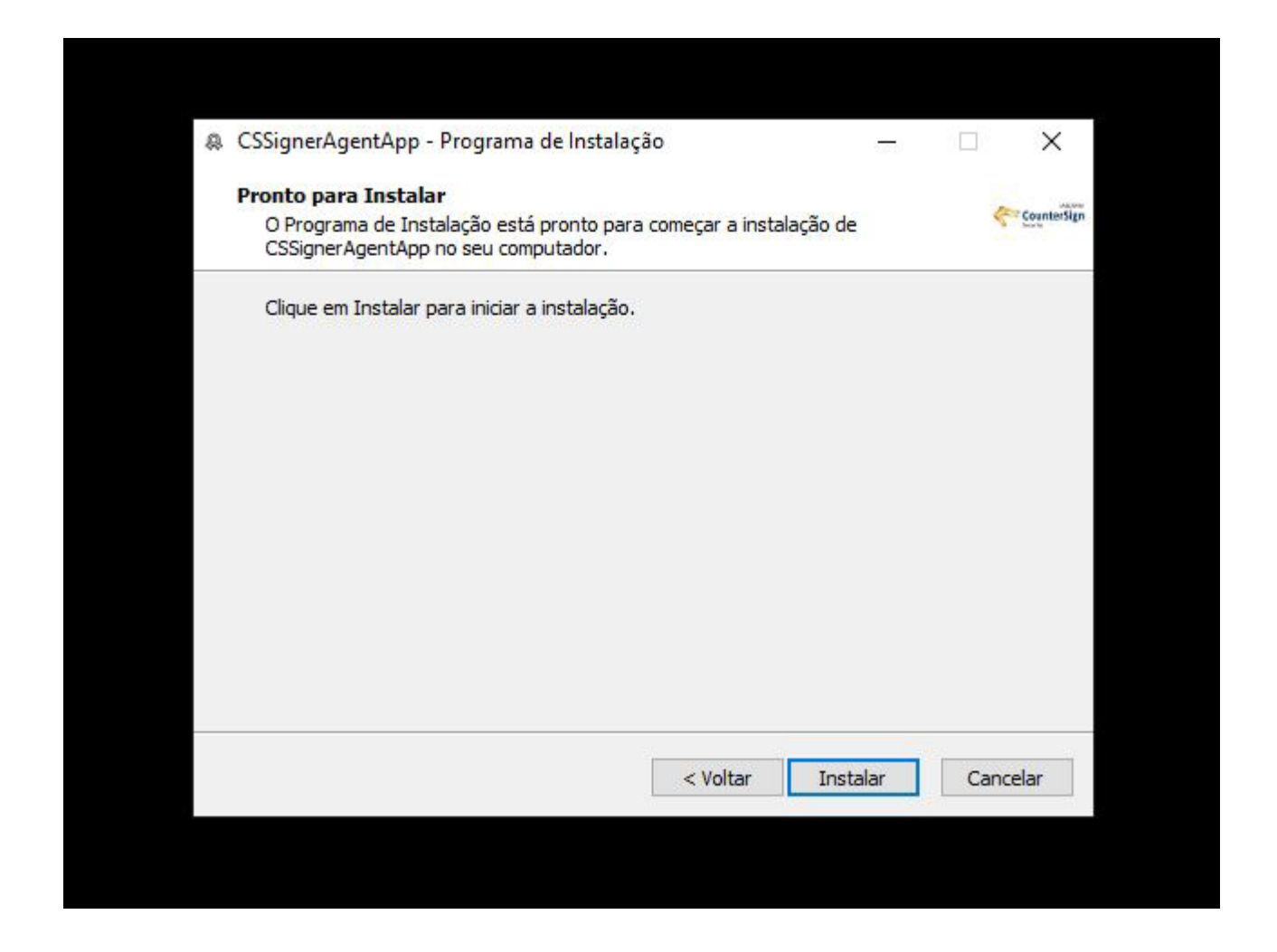

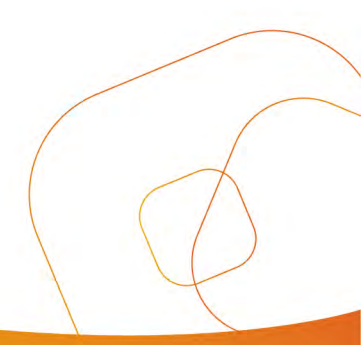

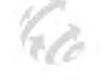

Em seguida aparecerá um aviso de segurança, pedindo para instalar o certificado do assinador. Clique em "sim".

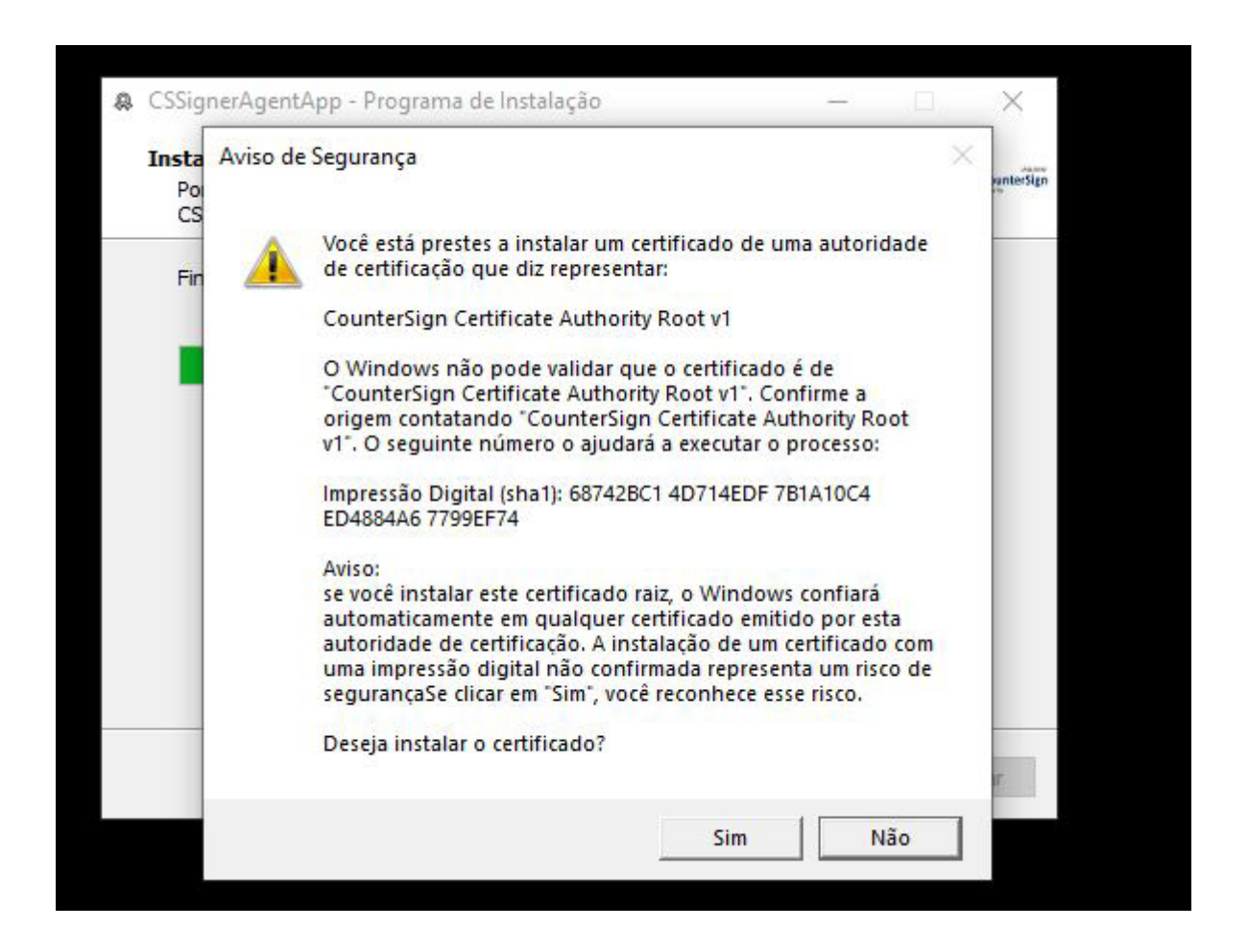

E então aparecerá a mensagem que a cadeia de certificação foi instalada com sucesso. Clique em "OK".

| Instalação da Cadeia de | Certificação realizada com sucesso |  |
|-------------------------|------------------------------------|--|
|                         |                                    |  |
|                         | UK                                 |  |
|                         |                                    |  |

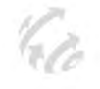

Para finalizar clique em "Concluir" no final na da instalação.

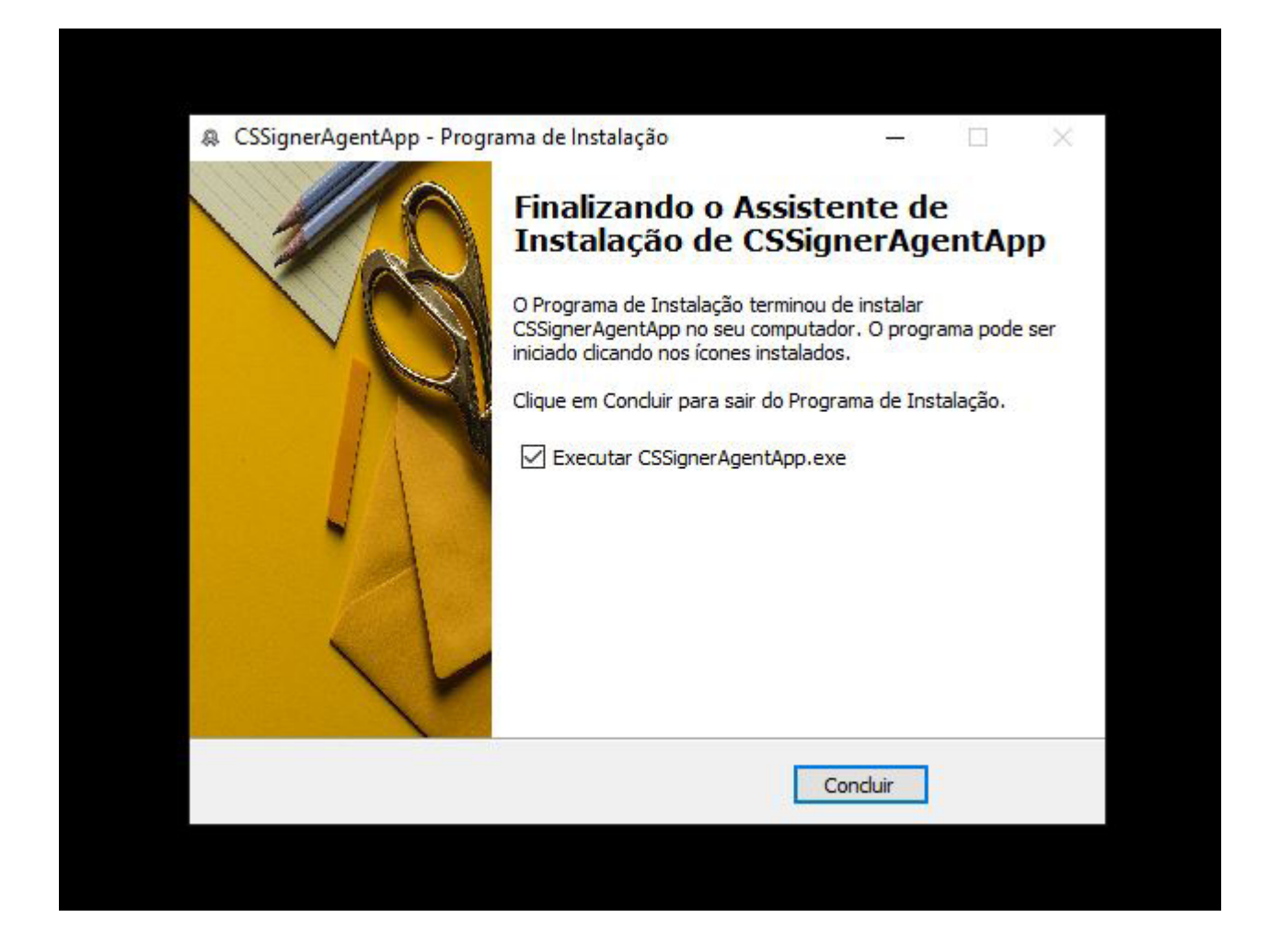

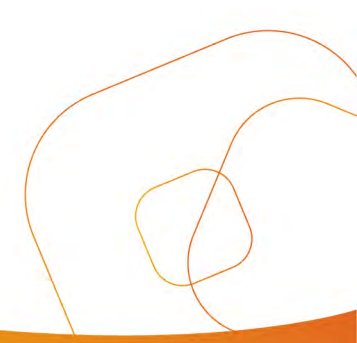

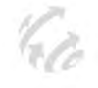

Finalizada a instalação aparecerá a seguinte janela no canto direito inferior da tela. Clique em "Fechar".

| CounterSign<br>Compartilhe e assine digitalmente documentos eletrónicos                                                                                                    |                |                   |
|----------------------------------------------------------------------------------------------------|----------------|-------------------|
| Você poderá protocolar e compartilhar seus<br>documentos eletrônicos com outras pessoas,<br>solicitando a assinatura digital deles, criando uma<br>ordem de execução e conferência de assinaturas<br>Maiores informações: www.countersignweb.com/co | untersign-web  |                   |
| 1fe86e7a-131d-42a8-bbf9-f7db81a33ef8                                                                                                    | Entrar         | Fechar            |
| 🌀 🔤 🞻 🥰 🔉 🔹 ^ 🗈                                                                                                    | POR<br>PTB2 12 | 12:02<br>/08/2021 |

# Finalizada a instalação deve aparecer o seguinte ícone, mostrado abaixo.

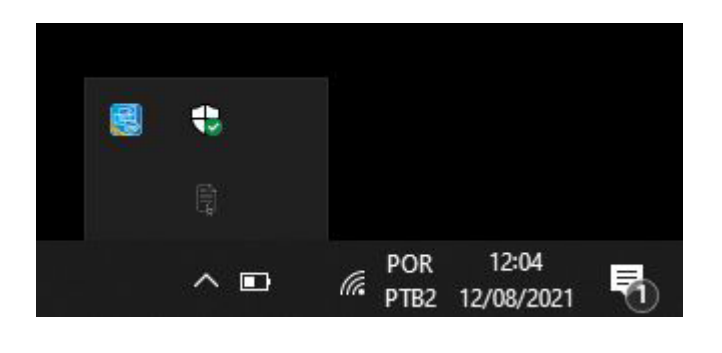

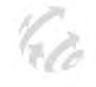

Acesse o sistema novamente, no mesmo link do primeiro passo. Após digitar seu usuário, clique em "Certificado Digital".

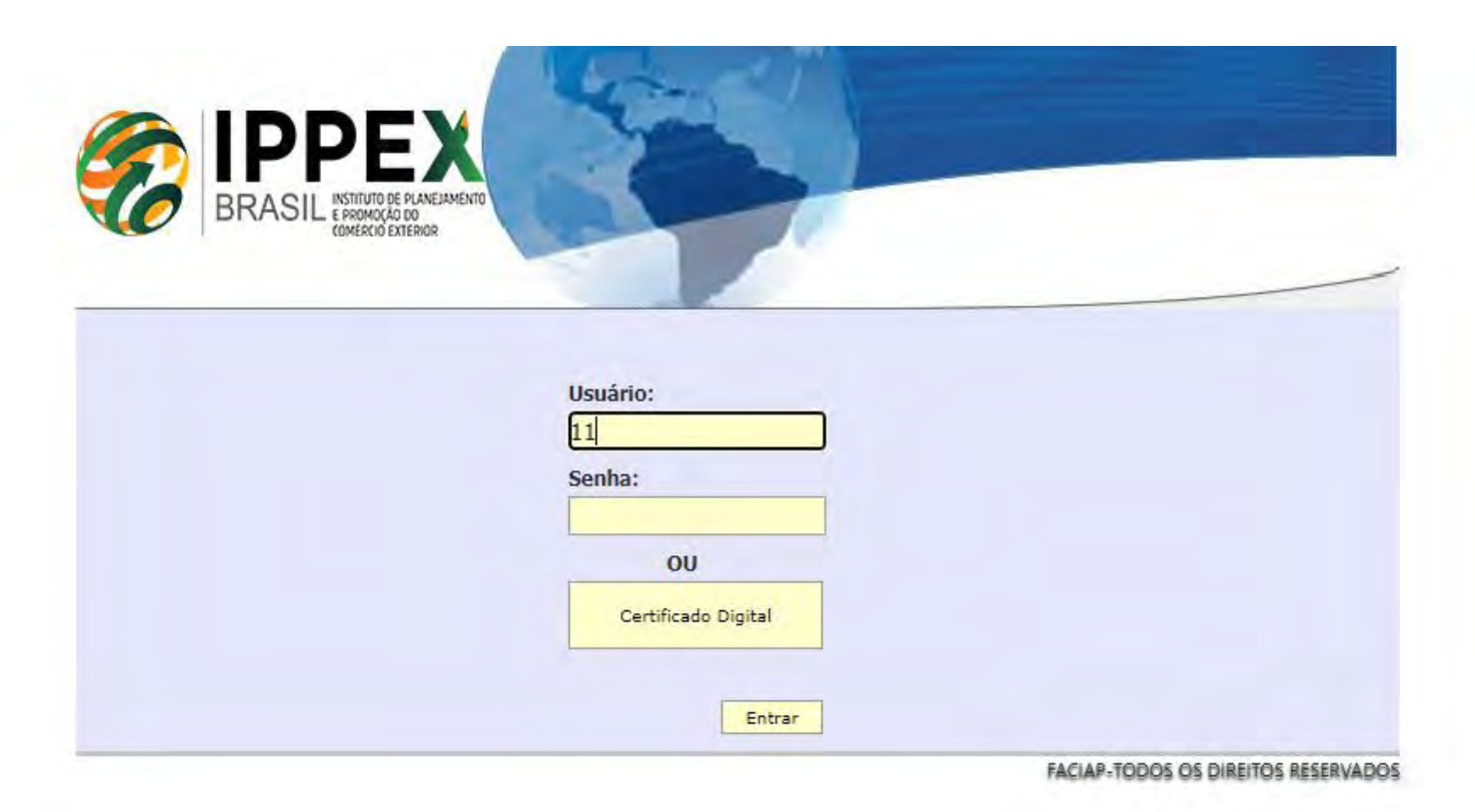

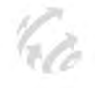

Seu certificado agora encontra-se na lista de certificados disponíveis, selecione o seu certificado e clique em "Logar".

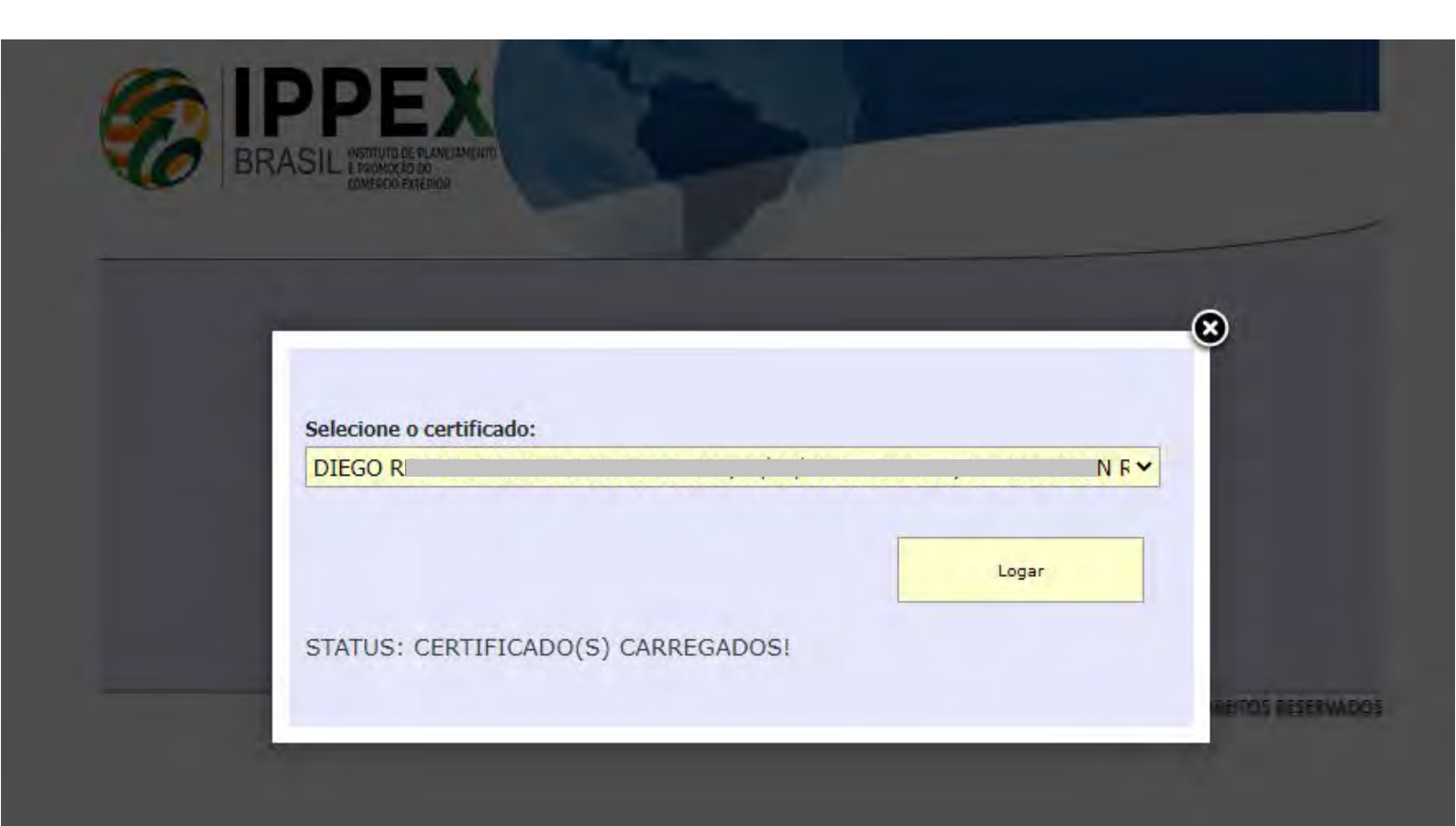

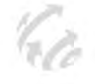

Caso tenha feito todos os passos anteriores e mesmo assim, a seguinte tela continue aparecendo.

| x.com.br/homologa/#Auth |                                                                                                    |
|-------------------------|----------------------------------------------------------------------------------------------------|
|                         | www.ippex.com.br diz                                                                                                    |
| BRASE                   | Oops! detectamos que o seu navegador não tem suporte para o Plugin.<br>Favor utilizar e instalar o nosso aplicativo SignerAgentApp. |
|                         |                                                                                                    |
| Sele                    | cione o certificado:                                                                                                    |
|                         | ~                                                                                                    |
|                         | Logar                                                                                                    |
| STA                     | ITUS:                                                                                                    |
|                         |                                                                                                    |

faça o seguinte procedimento:

Na barra de endereço do google, digite o seguinte link:

# chrome://flags/#allow-insecure-localhost

a mensagem "Allow invalid certificates for resources loaded from localhost." Deverá aparecer em amarelo na tela que irá aparecer, é possível ver no exemplo abaixo:

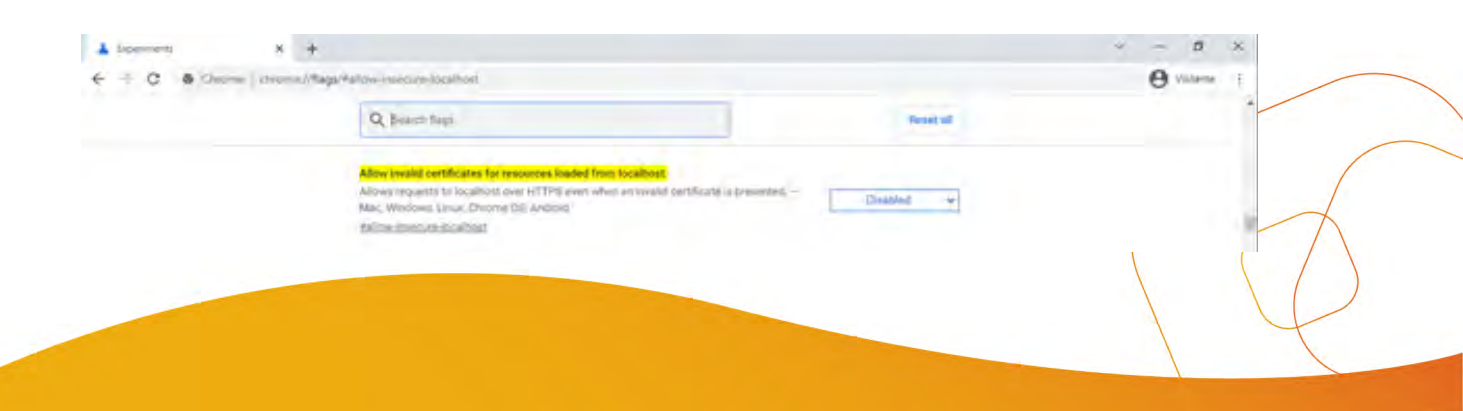

Na coluna direita, no botão de seleção onde aparece escrito "Disable", marque a opção "Enable", e depois clique em "Relaunch" para reiniciar o Chrome, conforme pode ser observado na imagem abaixo:

| ▲ topenants × ← ⇒ C © Chrome photo | +<br>                                                                                                    |           | e valuere i |
|------------------------------------|----------------------------------------------------------------------------------------------------|-----------|-------------|
|                                    | Q. Steller: Regi                                                                                                    | Reset all |             |
|                                    | Allow invalid certificates for resources loaded from locativost,<br>Allows requests to locativest, over HTTP3 even when an invalid certificate is presented, —<br>Mac, Windows, Linux, Chrisme OS, Antifold<br>Pallowstrandowstort                                                        | Ensibled  |             |
|                                    | Desktop PWAs prefix window title with app name.<br>Pryfix the window title of installed PWAs with the name of the PWA. On Opposide the is<br>skable only in the window (activity self-phir – Mac, Windows, Linux, Chrome Dil<br>Henable distitute aveas and in ado-name in windows Linux. | Delpite v |             |
|                                    | Desktop PWAs remove status bar<br>Hodes Dei Halus ber popup in Desktop PVIA app windows. – Max, Windows, Linus, Olivine<br>Oli<br>Benable-desktop zwast, emocrastelius bat                                                                                                    | Default ÷ |             |
|                                    | Desktop PWAs elded extensions menu<br>Moves the Extensions" pulpte piece" con from the tote bar into the app menu for web app<br>windows, - Mac, Windows, Linux, Chrome 06<br>Winsble desktop cesis-elided extensions-rises                                                               | Gela er y |             |
|                                    | Desktop PWAs improvements in notification icon and the<br>Heologies the websters coord and the Chrometicon with the web arow name and aco icon in                                                                                                    | ,         |             |
| Your changes will take effect the  | e hext time you relaunch Chrome.                                                                                                    |           | Belausch    |

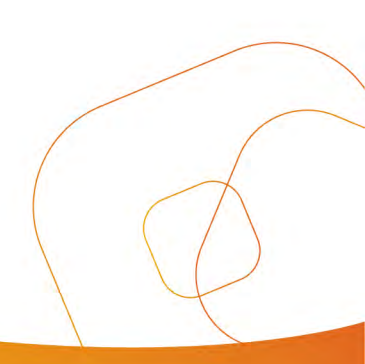

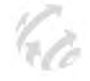

#### Para suporte entre em contato com a sua respectiva Federação Emissora

SANTA CATARINA - FACISC (48) 3952-8844 (ramal 8836) / (48) 9 8431-7155 certificadodeorigem@facisc.org.br

**PARANA - FACIAP** (41) **3307-7001 /7002 / 7003** ippex@faciap.org.br

**Rio de Janeiro - FACERJ** (21) **2221-0143** comercioexterior@facerj.org.br

MS - FAEMS (67) **3431-4169** cidojesus@hotmail.com

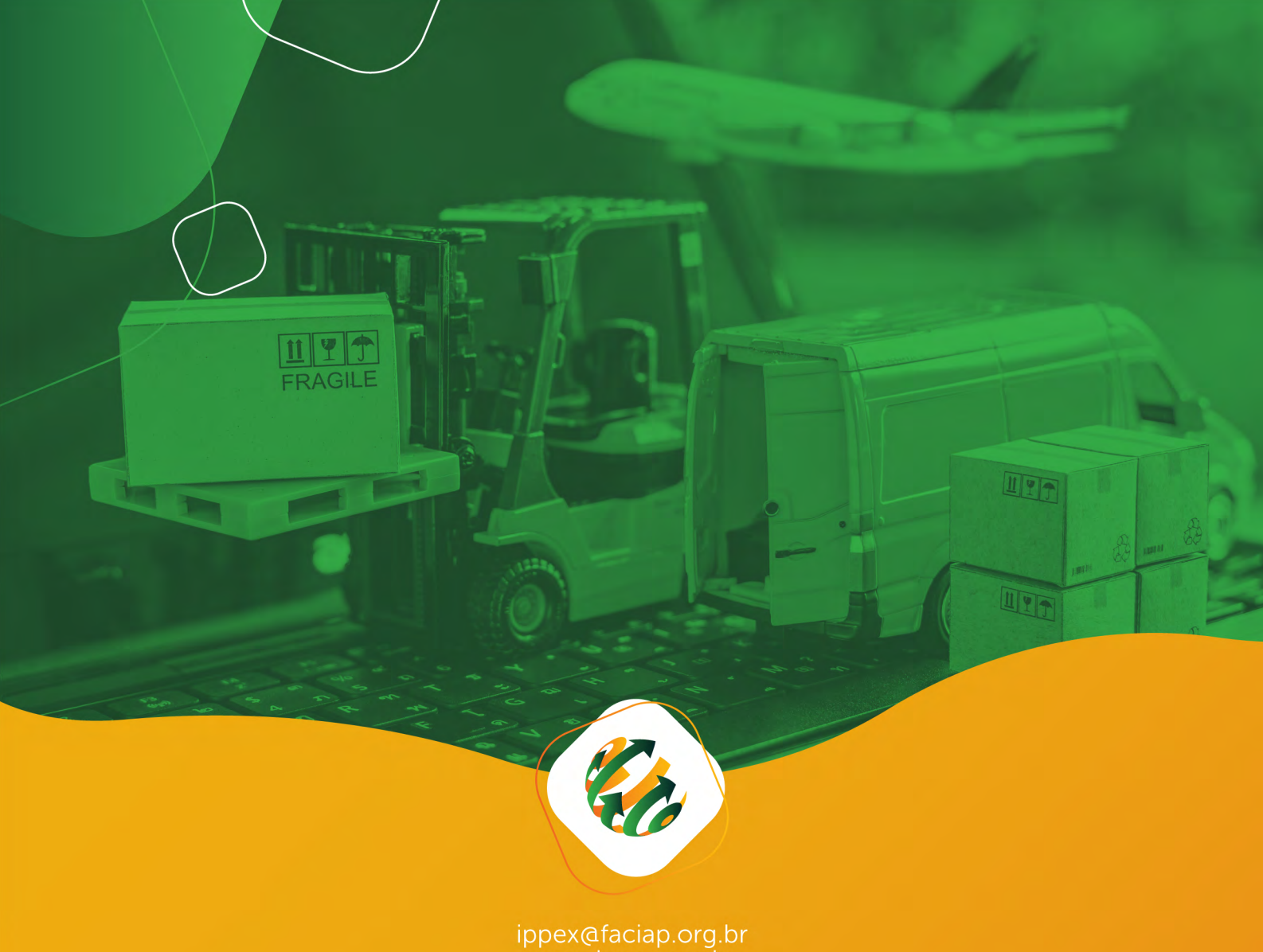

www.ippex.org.br

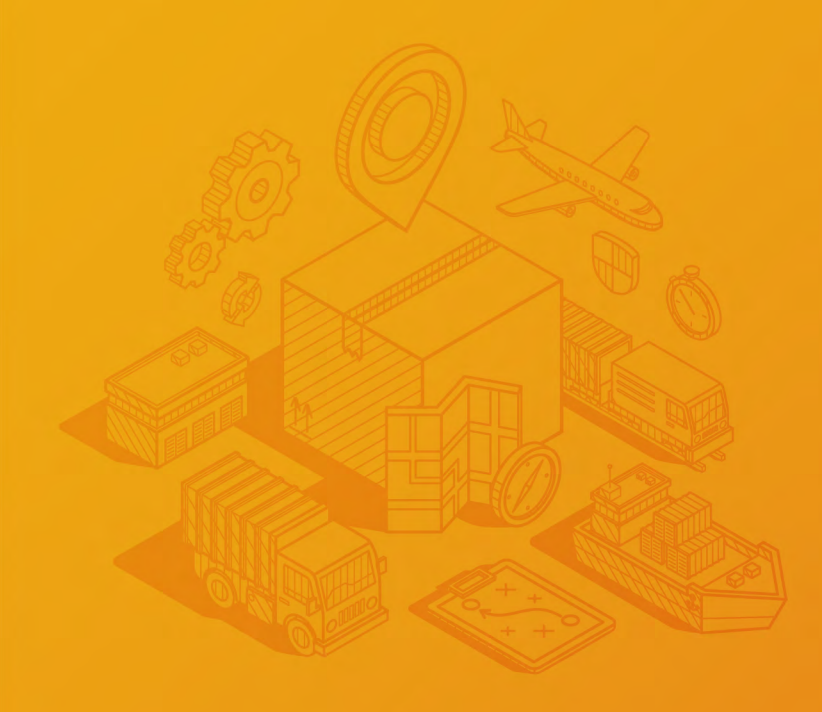

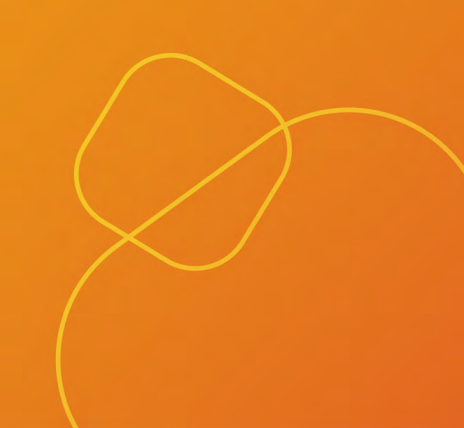